There are two ways to place an online order from Black Hawk College bookstore.

This is the link to the Bookstore website homepage:

http://hawkshub.bhc.edu/Home

When ordering textbooks, choose "Select Textbooks" under the Textbook tab.

http://hawkshub.bhc.edu/SelectTermDept

This screen should appear.

| CRN/Unique ID         |                     | Search for Book             |               |
|-----------------------|---------------------|-----------------------------|---------------|
| SUMMER 20 (Order Now) | ~                   | Search for Book             | $\odot$       |
| CRN/Unique ID         | €                   |                             |               |
|                       |                     |                             |               |
| Search by Course      |                     |                             |               |
| SUMMER 20 (Order Now) | <b>Q</b> Department | Q Course-Section-Instructor |               |
| Add Another Course    |                     |                             | Ð             |
|                       |                     | View Y                      | our Materials |

### Select Term and Departments

You can look up your books using either the classes' CRN, or the classes' course and section number.

#### **Course Materials**

|                           | REQUIRED                                                           | Print                       |  |
|---------------------------|--------------------------------------------------------------------|-----------------------------|--|
| Image<br>Not<br>Available | MATH 121/123 PRINT UPGRADE QUICKBOOKS<br>Author: PRINT<br>Edition: | \$41.65 New<br>\$30.00 Used |  |
|                           | ISBN: 9781284115716<br>Book Notes:                                 | Add to Cart                 |  |

In this example, this is the book needed for ACCT 123-400.

(If this is the only book you need, you can add it to your cart. If you need to continue looking up other books, you can do so.)

When you're ready to purchase, click either the new or used button. Then click "Add to Cart." Click "Continue Checkout."

## Shopping Cart

| Return to Previous Page              |                   |                   |
|--------------------------------------|-------------------|-------------------|
|                                      | Continue Shopping | Continue Checkout |
| Item Count: 1<br>Cart Total: \$41.65 |                   |                   |
|                                      |                   |                   |

#### Courses

| SUMMER 20                 | ACCT 123   SECTION 400   INSTRUCTOR Jeffries D                                | QTY | Price       | ⊗ |
|---------------------------|-------------------------------------------------------------------------------|-----|-------------|---|
| lmage<br>Not<br>Available | MATH 121/123 PRINT UPGRADE QUICKBOOKS<br>AUTHOR: PRINT<br>ISBN: 9781264115716 | 1   | \$41.65 NEW | 8 |

#### Click "Continue Checkout."

| In the event the instructor changes the materials for your course, how would you like us to update your order? 2 |                   |                 |
|----------------------------------------------------------------------------------------------------|-------------------|-----------------|
| O Add Only Required                                                                                              |                   |                 |
| O Add All Materials                                                                                              |                   |                 |
| O Do Not Add To Order                                                                                            |                   |                 |
| Continue Back                                                                                                    |                   |                 |
| Choose which option you prefer, then click "Continue."                                                           |                   |                 |
| Shopping Cart                                                                                                    |                   |                 |
| Return to Previous Page                                                                                          | Continue Shopping | Payment Options |
| Item Count: 1<br>Cart Total: \$41.65                                                                             |                   |                 |
|                                                                                                    |                   |                 |

#### Courses

| SUMMER 20 ACCT 123   SECTION 400   INSTRUCTOR Jeffries D |                                                                           |                                   |                               |             |   |  |
|----------------------------------------------------------|---------------------------------------------------------------------------|-----------------------------------|-------------------------------|-------------|---|--|
| Substitute: N/A                                          |                                                                           | Update Order: DO NOT ADD TO ORDER | Update Preference: N/A<br>QTY | Price       | ⊗ |  |
| Image<br>Not<br>Available<br>Substitute : N/A            | MATH 121/123 PRINT UPGRADE QUICKB<br>AUTHOR: PRINT<br>ISBN: 9781284115716 | OOKS                              | 1                             | \$41.65 NEW | 8 |  |

Click "Payment Options."

# Log In

| ******                | ****                                        | ×                                             |
|-----------------------|---------------------------------------------|-----------------------------------------------|
| 🔵 Iam                 | a Guest User. (No Pa<br>a returning custome | assword Required.)<br>er, and my password is: |
| •••••                 | •••••                                       |                                               |
| Forgot Yo<br>Register | our Password?<br>Here                       |                                               |
| Login                 |                                             |                                               |
| Please e              | nter your login informa                     | tion                                          |

If you're ordering for the first time, click "Register Here."

If you've ordered before, type your username, password, and click "Login."

#### Checkout 2. Shipping Method 1. Select Address 3. Payment Options Billing Address Change Shipping Address Change Your Order View Cart (Estimates) 6600-34th Ave. 6600-34th Ave. Number Of Items: 1 Moline, IL 61265 -Moline, IL 61265 -United States United States Course Materials: \$41.65 \$0.00 Shipping: \$0.00 Residential Address? No Handling: Residential Address? Yes Total Before Tax: \$41.65 If planning to pay by credit card, the billing address on the order Estimated Taxes: \$0.00 must match the billing address on the card. Grand Total: \$41.65 Continue Need Help? Call us: 309-796-5503 Email Us

Verify the info. Click "Continue."

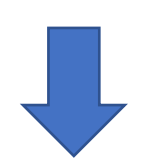

|                         | Checkout           |                                          |                  |
|-------------------------|--------------------|------------------------------------------|------------------|
| 1. Select Address       | 2. Shipping Method | 3. Payment Options                       |                  |
| Choose Shipping Method  |                    | Your Order                               | View Cart        |
| UPS Ground est. \$20.00 |                    | Number Of Items:                         | 1                |
|                         |                    | Course Materials:                        | \$41.65          |
| Continue                |                    | Shipping:<br>Handling:                   | \$0.00<br>\$0.00 |
|                         |                    | Estimated Taxes:                         | \$0.00           |
|                         |                    | Grand Total:                             | \$41.65          |
|                         |                    | Need Help?                               |                  |
|                         |                    | Call us: <u>309-796-5503</u><br>Email Us |                  |

We only offer shipping as an option for online orders, not in-store pickup.

20.00 is the default shipping cost. If we are shipping fewer than three books, the 20.00 shipping fee will be lessened. 1 book = 10.00. 2 books = 10.00. 3 or more books = 20.00.

\*\*\*In this example I am keeping the shipping fee \$20.00, even though, in reality, it would be \$10.00 for the one book. This is because lessening the shipping fee is done by staff on a different program, not the one being shown\*\*\*

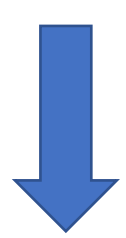

|                                                                                         |          | Checkout           |         |                                          |                |
|-----------------------------------------------------------------------------------------|----------|--------------------|---------|------------------------------------------|----------------|
| 1. Select Address                                                                       |          | 2. Shipping Method | 3. Pa   | yment Options                            |                |
| Payment Information                                                                     |          |                    |         | Vour Order                               |                |
| Choose Payment Option                                                                   |          |                    |         | Your Order                               | View Cart      |
| Credit Card<br>Financial Aid                                                            |          |                    |         | Number Of Items:                         | 1              |
| card type                                                                               |          |                    |         | Course Materials:                        | \$41.65        |
| VISA V                                                                                  |          |                    |         | Shipping:                                | \$20.00        |
| Card Number                                                                             |          |                    |         | Handling:                                | \$0.00         |
|                                                                                         |          |                    |         | Total Before Tax:<br>Estimated Taxes:    | \$61.65        |
| Name on Card                                                                            |          |                    |         | Estimated faxes.                         | φ <b>0.</b> 04 |
|                                                                                         |          |                    |         | Grand Total:                             | \$65.19        |
| Expiration Date                                                                         |          |                    |         | Submit Payment                           |                |
| Month V Year V                                                                          |          |                    |         |                                          |                |
| Card CVV                                                                                |          |                    |         |                                          |                |
|                                                                                         |          |                    |         | Need Help?                               |                |
| Order Commente                                                                          |          |                    |         | Call us: <u>309-796-5503</u><br>Email Us |                |
| Order Comments                                                                          |          |                    |         |                                          |                |
|                                                                                         |          |                    |         |                                          |                |
|                                                                                         |          |                    |         |                                          |                |
|                                                                                         |          |                    |         |                                          |                |
| Review Cart Edit Cart                                                                   |          |                    |         |                                          |                |
| Image MATH 121/123 PRINT UPGRADE QU<br>Not SUMMER 20 ACCT 123 400<br>Avaliable New Only | ICKBOOKS | QTY: 1             | \$41.65 |                                          |                |
| Submit Payment                                                                          |          | Grand Total: \$65  | 5.19    |                                          |                |

Choose your payment format. Either Credit Card or Financial Aid.

When you have filled out the required info, click "Submit Payment."

You will receive an email stating that we have received your order and will process it as soon as possible.

Thank you.